## Google Classroom

## How-to Log into Your Child's Google Classroom

 Log in to your child's Google account. You can get your child's email address from your teacher.

Example student email: charlotte.1234567@nv.ccsd.net

\*Don't forget the period (.) between the name and numbers and the @nv.ccsd.net!

| to continue to Gmail<br>Email or phone<br>Forgot email?               | Sigi                                      | n in                         |
|-----------------------------------------------------------------------|-------------------------------------------|------------------------------|
| Email or phone<br>Forgot email?                                       | to continue                               | e to Gmail                   |
| Forgot email?                                                         | Email or phone                            |                              |
|                                                                       | Forgot email?                             |                              |
| Not your computer? Use Guest mode to sign in privately.<br>Learn more | Not your computer? Use Gues<br>Learn more | t mode to sign in privately. |
| Create account Next                                                   | Create account                            | Next                         |

 Enter the password.
Your child's password is their birthday in the following format: YYYYMMDD

Example: If your child's birthday is May 3, 2012, their password is 20120503.

| Google               |      |         |       |
|----------------------|------|---------|-------|
| (                    |      |         |       |
| Enter your password  |      | 0       | ]     |
| Forgot password?     | I    | Next    |       |
|                      |      |         |       |
| sh (United States) 👻 | Help | Privacy | Terms |

## Google Classroom

3. From the 🗰 menu, choose Classroom.

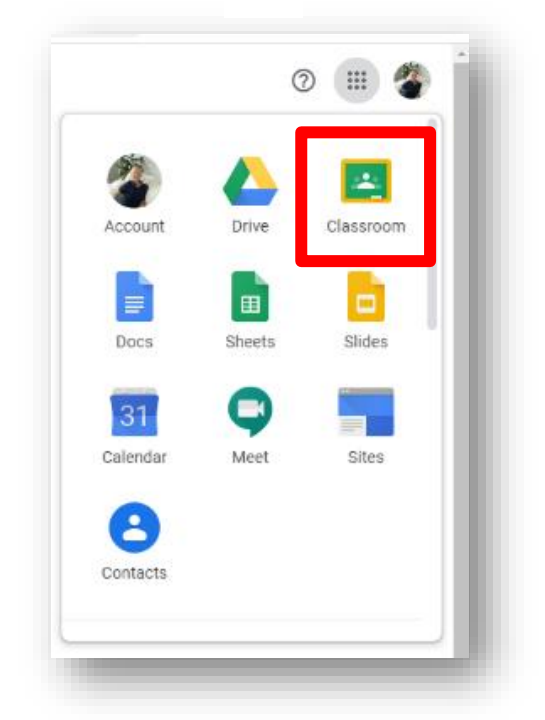

4. Join the Classroom that your teacher has invited you to.

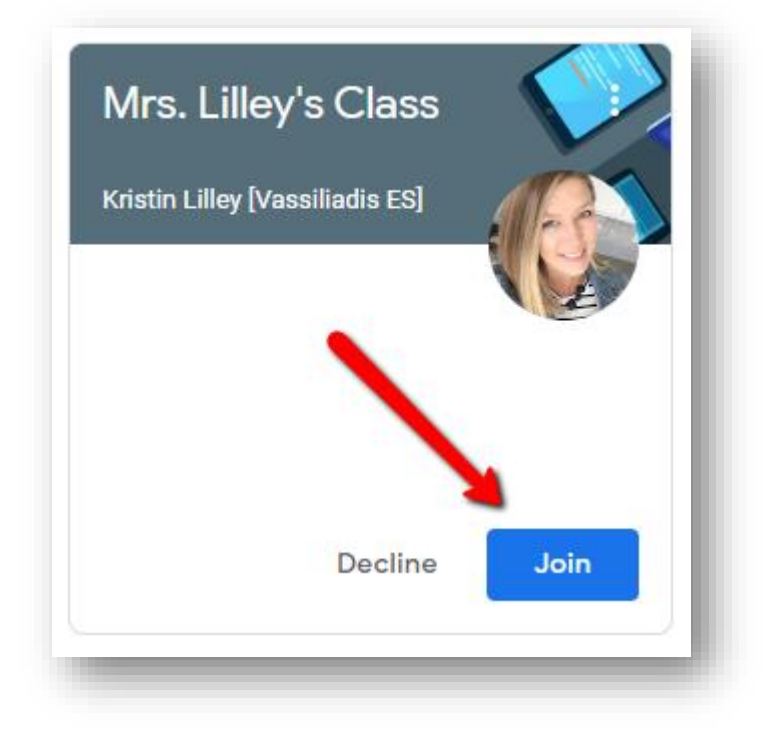

If you have any problems logging in after following all these steps, please contact your teacher.